1/4

# **Ckeditor5**

- description : Ckediotr5
- author : slaptear
- email : sgjang@repia.com
- lastupdate : 2023-03-02
- CKEditor5 5가 가 Classic editor Document editor 2가
- editor
   Ckeditor5 CDN Script
   head
- CKEditor5 ( Ref )

```
<script
```

```
src="https://cdn.ckeditor.com/ckeditor5/36.0.1/decoupled-document/ckeditor.j
s"></script>
```

### **Classic editor**

```
• editor div
                 textarea
<!DOCTYPE html>
<html lang="en">
<head>
    <meta charset="utf-8">
    <title>CKEditor 5 - Classic editor</title>
    <script
src="https://cdn.ckeditor.com/ckeditor5/36.0.1/classic/ckeditor.js"></script</pre>
>
</head>
<body>
    <h1>Classic editor</h1>
    <div id="editor"> //
        This is some sample content.
    </div>
    <script>
        ClassicEditor
            .create( document.querySelector( '#editor' ) )
            .catch( error => {
                console.error( error );
            });
    </script>
</body>
</html>
```

#### **Document editor**

```
    toolbar

               editor
  • editor toolbar
                      div
<!DOCTYPE html>
<html lang="en">
<head>
    <meta charset="utf-8">
   <title>CKEditor 5 - Document editor</title>
   <script
src="https://cdn.ckeditor.com/ckeditor5/36.0.1/decoupled-document/ckeditor.j
s"></script>
</head>
<body>
    <h1>Document editor</h1>
   <!-- editor toolbar container-->
   <div id="toolbar-container"></div>
   <!-- editor
                  -->
   <div id="editor">
        This is the initial editor content.
   </div>
   <script>
        DecoupledEditor
            .create( document.querySelector( '#editor' ) )
            .then( editor => {
                const toolbarContainer = document.guerySelector( '#toolbar-
container' );
                toolbarContainer.appendChild( editor.ui.view.toolbar.element
);
            } )
            .catch( error => {
                console.error( error );
            });
   </script>
</body>
</html>
```

## Тір

- CKEditor5
- Adapter

### UploadAdapter

```
    Custom image upload adapter

        • CKEditor5
        • CKEditor5
                 file
                             FormData
                                            controller
        0
Controller

    url addObject

                      가
                                    가 base64
              가
                                                        img
        0
                                                                   src
        • editor
                                                      img
                                                             가
                                              р
@PostMapping(value = "url
                              ")
public ModelAndView imageUpload (MultipartHttpServletRequest request) throws
Exception {
    String currContextPath = request.getContextPath();
    ModelAndView mv = new ModelAndView("jsonView");
    String savePath= null;
                                    11
    String originalImagename= null;
                                         11
    String imageName= null;
                                     11
    String extension= null;
                                     11
    String realPathtoUploads =
EgovProperties.getProperty("globals.properties
                                                              ");
     List<MultipartFile> imageList = request.getFiles("upload"); //
UploadAdapter
                sendRequest()
    for (MultipartFile mf : imageList) {
         if (imageList.get(0).getSize() > 0) {
             originalImagename = mf.getOriginalFilename();
                                                                           11
             extension = FilenameUtils.getExtension(originalImagename); //
             imageName = "img " + UUID.randomUUID() + "." + extension;
                                                                           11
    가
             savePath = realPathtoUploads +"/"+imageName;
                                                                           =>
             File imageUpload = new File(savePath);
             try {
                 mf.transferTo(imageUpload);
                                                                       =>
             } catch (IllegalStateException | IOException e) {
                 e.printStackTrace();
             }
         }
    }
```

ckeditor5

3/4

.";

```
savePath = " src
log.debug("savePath=[{}]", savePath);
mv.add0bject("url", savePath);
return mv;
```

}

- Jenkins
  - globals.propertie
- < >
- APPS Portal
- CMD 가
- '/WAS\_APPS/tomcat-instance/apps.repia.com/deploy/' 'globals.properties' 가
- '/WAS\_APPS/tomcat-instance/apps.repia.com/webapps/ROOT/resource/( )'

# Ref

- CKEditor5
- CKEditor5

slaptear, ckeditor5

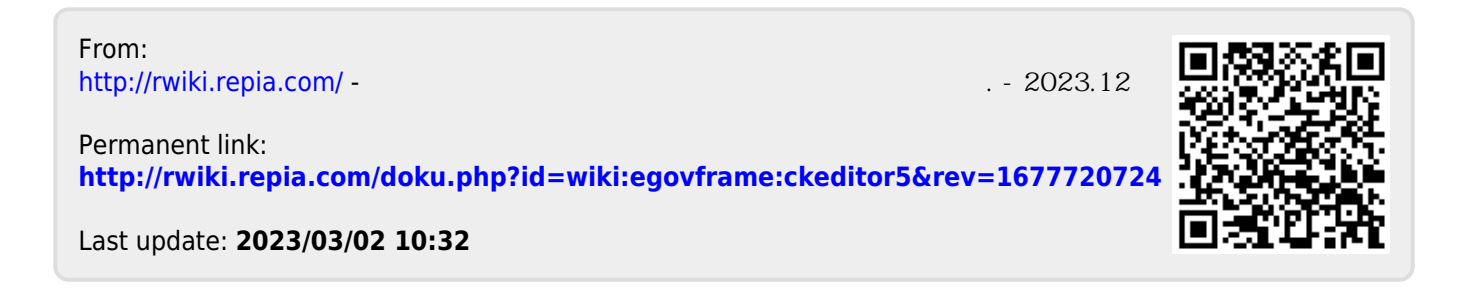